## Front Desk Extraction procedure for GPAS data

| Q<br>Appointment Book | Consultations Tools | - Informatica V6.8.10 (EMIS Web) - App | aintment Book [Not connected] | - 0 × |
|-----------------------|---------------------|----------------------------------------|-------------------------------|-------|
| FrontDesk             | FrontDesk           |                                        |                               |       |
| Audit+                | Scheduling          |                                        |                               |       |
| Utilities             | Appointment Book    | Home Visits                            | FrontDesk Dashboard           |       |
| Start                 | Scheduling setup    |                                        |                               |       |
| Settings              | Book Maintenance    | Template Editor                        | Rotas                         |       |
| Support               | Year Planner        |                                        |                               |       |
| 😸 Evacuation Listing  | Additional          |                                        |                               |       |
| Panic Button          | Patient Card File   | Reports                                | Instant Messages              |       |
|                       | Management          |                                        |                               |       |
|                       | Q Audit Trai        | System Messages (141/                  | 0) 📢 Patient Cal Control      |       |
|                       | Patient Messages    | Cinical Events (6171)                  | Subject Access Requests       |       |
|                       |                     |                                        |                               |       |

#### Open Front and select "Reports"

### Select "Appointment Type Planning"

| Sta           | andaro             | d Repor                | ts                  |                    |               |                         |                       |                          |                          |                            |                           |                     |                         |                         |                        |                            |                             |                               |                        |                          |                      |                         |                      |                      |                          |
|---------------|--------------------|------------------------|---------------------|--------------------|---------------|-------------------------|-----------------------|--------------------------|--------------------------|----------------------------|---------------------------|---------------------|-------------------------|-------------------------|------------------------|----------------------------|-----------------------------|-------------------------------|------------------------|--------------------------|----------------------|-------------------------|----------------------|----------------------|--------------------------|
| Stand         | ard Cust           | tom Schedule           | ed Processed        |                    |               |                         |                       |                          |                          |                            |                           |                     |                         |                         |                        |                            |                             |                               |                        |                          |                      |                         |                      |                      |                          |
| Эrd /<br>Арри | Available          | Access<br>Restrictions | Access Status       | Advanced<br>Access | age Analysis  | Appointment<br>Audit    | Appointment<br>Book   | Appointment<br>Durations | Appointment<br>History   | Appointment<br>Listing     | Appointment<br>Regularity | Appointment<br>Slip | Appointment<br>Type Map | Accointment<br>Planning | Appointment<br>Types   | Appointments<br>Online App | Appointments<br>Online Pati | Appointments<br>Online Status | Attendance<br>Analysis | Q<br>Audit Trail         | Booking<br>Activi    | Booking Alert           | Booking Lead<br>Time | Booking<br>Overrides | Cinician<br>Settings     |
| ļ             |                    | 幽                      | 0                   | ð                  | ٩             | Ê.                      |                       | 20                       |                          | ٥                          | 4                         |                     | S                       | $\diamond$              | S                      | 6                          | ş                           | <b>!</b>                      | Ů                      |                          | •                    |                         | Ť                    |                      |                          |
| di<br>Wa      | inician<br>xrkload | Evacuation<br>Listing  | Extended<br>Hours   | Hidden<br>Prom     | Home Visits   | Home Visits<br>Workload | Never Seen            | Patient Access           | Patient Alias<br>Listing | Patient Arrival<br>Summary | Patient<br>Check-In       | Patient Details     | Patient List            | Patient Mail<br>Merge   | Patient<br>Number List | Registration<br>Status     | Reminder<br>Status          | Reminders                     | Requested<br>Repeats   | Resource<br>Availability | Resource<br>Conficts | Resource<br>Utilisation | Scheduled<br>Events  | Service<br>Metrics   | Similar Patient<br>Names |
|               |                    |                        | 3                   |                    | 0             |                         | Ø                     | <b>(</b>                 |                          |                            |                           |                     |                         |                         |                        |                            |                             |                               |                        |                          |                      |                         |                      |                      |                          |
| Spre<br>0     | adsheet<br>Utput   | Subject<br>Access      | Surgery<br>Overview | Surgery Rota       | Surgery Times | System<br>Configuration | Unregistered<br>Types | User Settings            |                          |                            |                           |                     |                         |                         |                        |                            |                             |                               |                        |                          |                      |                         |                      |                      |                          |

# Select date range as both the from and to dates and hit RUN, e.g. Monday's date

|                                                                                                    |                                                                                                    |                       | \              |                          |           |
|----------------------------------------------------------------------------------------------------|----------------------------------------------------------------------------------------------------|-----------------------|----------------|--------------------------|-----------|
|                                                                                                    | ≗ <u>⊾</u> Large Icons                                                                                                    |                       |                |                          |           |
| ~                                                                                                    |                                                                                                    |                       | \              |                          |           |
|                                                                                                    | Details                                                                                                    |                       | 1              |                          |           |
| Categories                                                                                                    | View                                                                                                    |                       |                |                          |           |
|                                                                                                    |                                                                                                    |                       |                |                          |           |
|                                                                                                    |                                                                                                    |                       |                |                          |           |
|                                                                                                    |                                                                                                    |                       |                |                          |           |
|                                                                                                    | a 8                                                                                                    |                       | 029            | Carlos Carlos            |           |
|                                                                                                    |                                                                                                    |                       | - Aller H      |                          |           |
| Appointment Type                                                                                                    | Planning                                                                                                    |                       | \<br>\         |                          | ×         |
| Reasons                                                                                                    | Accioned Recourse                                                                                                    | ac Available P        |                | Advanced                 | Patient   |
| Report Chatalan                                                                                                    | Assigned Resource                                                                                                    | Available R           | Turpes         |                          | Locations |
| Cinician                                                                                                    | is Advanced Ci                                                                                                    | inician Statuses      | Types          | clinics specials         | Locations |
|                                                                                                    |                                                                                                    | Appo                  | intment 7      | Type Plannin             | g 🏭       |
|                                                                                                    |                                                                                                    |                       |                | 1                        |           |
| This report produces of<br>by appointment type.                                                                                                    | counts of total, book                                                                                                    | ked, unbooked and DNA | appointments o | over a date range, broke | n down    |
| This report produces of<br>by appointment type.                                                                                                    | counts of total, book                                                                                                    | ked, unbooked and DNA | appointments o | over a date range, broke | en down   |
| This report produces of<br>by appointment type.<br>Clinicians:                                                                                                    | All                                                                                                    | ked, unbooked and DNA | appointments o | over a date range, broke | en down   |
| This report produces of<br>by appointment type.<br>Clinicians:<br>Clinician details:                                                                                                    | All<br>Any clinician                                                                                                    | ked, unbooked and DNA | appointments o | ver a date range, broke  | en down   |
| This report produces of<br>by appointment type.<br>Clinicians:<br>Clinician details:<br>Clinician types:<br>Statusos:                                                                                                    | All<br>Any clinician                                                                                                    | ked, unbooked and DNA | appointments o | er a date range, broke   | en down   |
| This report produces of<br>by appointment type.<br>Clinicians:<br>Clinician details:<br>Clinician types:<br>Statuses:                                                                                                    | All<br>Any clinician<br>All<br>All<br>All                                                                                       | ked, unbooked and DNA | appointments o | ver a date range, broke  | en down   |
| This report produces of<br>by appointment type.<br>Clinicians:<br>Clinician details:<br>Clinician types:<br>Statuses:<br>Appointment types:<br>Clinice                                                                                                    | All<br>Any dirician<br>All<br>All<br>All<br>All                                                                                 | ked, unbooked and DNA | appointments o | er a date range, broke   | en down   |
| This report produces of<br>by appointment type.<br>Clinicians:<br>Clinician details:<br>Clinician types:<br>Statuses:<br>Appointment types:<br>Clinics:<br>Snecials:                                                                                                    | All<br>Any clinician<br>All<br>All<br>All<br>All<br>All<br>All                                                                  | ked, unbooked and DNA | appointments o | ver a date range, broke  | n down    |
| This report produces of<br>by appointment type.<br>Clinicians:<br>Clinician details:<br>Clinician types:<br>Statuses:<br>Appointment types:<br>Clinics:<br>Specials:<br>Locations:                                                                                                   | All<br>Any clinician<br>All<br>All<br>All<br>All<br>All<br>All<br>All<br>All                                                    | ked, unbooked and DNA | appointments o | ver a date range, broke  | n down    |
| This report produces a<br>by appointment type.<br>Clinicians:<br>Clinician details:<br>Clinician types:<br>Statuses:<br>Appointment types:<br>Clinics:<br>Specials:<br>Locations:<br>Reasons:                                                                                        | All<br>Any clinician<br>All<br>All<br>All<br>All<br>All<br>All<br>All<br>All<br>All<br>Al                                       | ked, unbooked and DNA | appointments o | ver a date range, broke  | en down   |
| This report produces of<br>by appointment type.<br>Clinician details:<br>Clinician types:<br>Statuses:<br>Appointment types:<br>Clinics:<br>Specials:<br>Locations:<br>Reasons:<br>Assigned Resources:                                                                               | All<br>Any dinician<br>All<br>All<br>All<br>All<br>All<br>All<br>All<br>All<br>All<br>Al                                        | ked, unbooked and DNA | appointments o | ver a date range, broke  | en down   |
| This report produces of<br>by appointment type.<br>Clinicians:<br>Clinician details:<br>Clinician types:<br>Statuses:<br>Appointment types:<br>Clinics:<br>Specials:<br>Locations:<br>Reasons:<br>Assigned Resources:<br>Available Resources:                                        | All<br>Any clinician<br>All<br>All<br>All<br>All<br>All<br>All<br>All<br>All<br>All<br>None                                     | ked, unbooked and DNA | appointments o | ver a date range, broke  | en down   |
| This report produces of<br>by appointment type.<br>Clinicians:<br>Clinician details:<br>Clinician types:<br>Statuses:<br>Appointment types:<br>Clinics:<br>Specials:<br>Locations:<br>Reasons:<br>Assigned Resources:<br>Available Resources:<br>Date range from:                    | All<br>Any clinician<br>All<br>All<br>All<br>All<br>All<br>All<br>All<br>All<br>All<br>None<br>None<br>26/09/2022 ~             | to:                   | appointments o | ver a date range, broke  | en down   |
| This report produces of<br>by appointment type.<br>Clinicians:<br>Clinician details:<br>Clinician types:<br>Statuses:<br>Appointment types:<br>Specials:<br>Locations:<br>Reasons:<br>Available Resources:<br>Date range from:<br>Ime range from:                                    | All<br>Any clinician<br>All<br>All<br>All<br>All<br>All<br>All<br>All<br>All<br>All<br>None<br>None<br>26/09/2022 ~<br>00:00:00 | to: 23:59:59          | appointments o | ver a date range, broke  | en down   |
| This report produces c<br>by appointment type.<br>Clinicians:<br>Clinician details:<br>Clinician types:<br>Statuses:<br>Appointment types:<br>Clinics:<br>Specials:<br>Locations:<br>Reasons:<br>Assigned Resources:<br>Available Resources:<br>Date range from:<br>Time range from: | All<br>All<br>All<br>All<br>All<br>All<br>All<br>All<br>All<br>All                                                              | to: 23:59:59 2        | appointments o | ver a date range, broke  | n down    |
| This report produces of<br>by appointment type.<br>Clinicians:<br>Clinician details:<br>Clinician types:<br>Statuses:<br>Appointment types:<br>Clinica:<br>Specials:<br>Locations:<br>Reasons:<br>Assigned Resources:<br>Date range from:<br>Ime range from:                         | All<br>Any clinician<br>All<br>All<br>All<br>All<br>All<br>All<br>All<br>None<br>None<br>26/09/2022 ~<br>00:00:00               | to: 23:59:59          | sppointments o | ver a date range, broke  | en down   |

#### **Example below**

| ppointme                                                                                                    | ~                                                                                                    | 9                                                                                                    |                                                                                                    | 92.9                                                                                                    | See and                                                                                                    | - Second                                                                                                    | 8                                     |
|----------------------------------------------------------------------------------------------------|----------------------------------------------------------------------------------------------------|----------------------------------------------------------------------------------------------------|----------------------------------------------------------------------------------------------------|----------------------------------------------------------------------------------------------------|----------------------------------------------------------------------------------------------------|----------------------------------------------------------------------------------------------------|---------------------------------------|
|                                                                                                    | nt Type Planni                                                                                                    | ng                                                                                                    |                                                                                                    |                                                                                                    |                                                                                                    |                                                                                                    | 0                                     |
| Deserves                                                                                                    |                                                                                                    | and Theorem                                                                                                    | be call a bel                                                                                                    |                                                                                                    |                                                                                                    | and a little                                                                                                    | Detrest                               |
| eport                                                                                                    | Clinicans                                                                                                    | Advanced Cinician                                                                                                    | Statuses                                                                                                    | Types                                                                                                    | Citaics                                                                                                    | Specials                                                                                                    | Locations                             |
|                                                                                                    | CATIONIS                                                                                                    | Novericed Genear                                                                                                    | 0.00.000000                                                                                                    | i i i pea                                                                                                    | Cenco                                                                                                    | Specials                                                                                                    | Cocoroona                             |
|                                                                                                    |                                                                                                    |                                                                                                    | App                                                                                                    | ointmer                                                                                                    | t Type                                                                                                    | Plannin                                                                                                    | na Cal                                |
|                                                                                                    |                                                                                                    |                                                                                                    | , the                                                                                                    | o maner                                                                                                    |                                                                                                    |                                                                                                    | .a 19.20                              |
| his report pr                                                                                                    | oduces counts o                                                                                                    | of total, booked, uni                                                                                                    | booked and D                                                                                                    | NA appointment                                                                                                    | nts over a da                                                                                                    | te range, brok                                                                                                    | en down                               |
| y appointme                                                                                                    | nt type.                                                                                                    |                                                                                                    |                                                                                                    |                                                                                                    |                                                                                                    |                                                                                                    |                                       |
| Iniciane                                                                                                    | All                                                                                                    |                                                                                                    |                                                                                                    |                                                                                                    |                                                                                                    |                                                                                                    |                                       |
| inician detai                                                                                                    | is: Any d                                                                                                    | inidan                                                                                                    |                                                                                                    |                                                                                                    |                                                                                                    |                                                                                                    |                                       |
| inician type:                                                                                                    | s: All                                                                                                    |                                                                                                    |                                                                                                    |                                                                                                    |                                                                                                    |                                                                                                    |                                       |
| tatuses:                                                                                                    | All                                                                                                    |                                                                                                    |                                                                                                    |                                                                                                    |                                                                                                    |                                                                                                    |                                       |
| ppointment                                                                                                    | types: All                                                                                                    |                                                                                                    |                                                                                                    |                                                                                                    |                                                                                                    |                                                                                                    |                                       |
| linics:                                                                                                    | BA.                                                                                                    |                                                                                                    |                                                                                                    |                                                                                                    |                                                                                                    |                                                                                                    |                                       |
| pedals:                                                                                                    | All                                                                                                    |                                                                                                    |                                                                                                    |                                                                                                    |                                                                                                    |                                                                                                    |                                       |
| acabons:                                                                                                    | All                                                                                                    |                                                                                                    |                                                                                                    |                                                                                                    |                                                                                                    |                                                                                                    |                                       |
| ssigned Res                                                                                                    | ources: None                                                                                                    |                                                                                                    |                                                                                                    |                                                                                                    |                                                                                                    |                                                                                                    |                                       |
| vailable Res                                                                                                    | ources: None                                                                                                    |                                                                                                    |                                                                                                    |                                                                                                    |                                                                                                    |                                                                                                    |                                       |
| ate range fr                                                                                                    | om: 26.09                                                                                                    | 0/2022 v m                                                                                                    | 26/09/2022                                                                                                    | ~                                                                                                    |                                                                                                    |                                                                                                    |                                       |
| and the second second                                                                                                    | Textos                                                                                                    | 1.000                                                                                                    | - stortever                                                                                                    | 10000                                                                                                    |                                                                                                    |                                                                                                    |                                       |
| me range fro                                                                                                    | om: 00:00                                                                                                    | 0:00 🔹 to:                                                                                                    | 23:59:59                                                                                                    |                                                                                                    |                                                                                                    |                                                                                                    |                                       |
|                                                                                                    | 1 Inc                                                                                                    | dude daily breakdow                                                                                                    | m                                                                                                    |                                                                                                    |                                                                                                    |                                                                                                    |                                       |
|                                                                                                    |                                                                                                    |                                                                                                    |                                                                                                    |                                                                                                    |                                                                                                    |                                                                                                    |                                       |
|                                                                                                    |                                                                                                    |                                                                                                    |                                                                                                    |                                                                                                    |                                                                                                    |                                                                                                    |                                       |
|                                                                                                    |                                                                                                    | A 1                                                                                                    | _                                                                                                    |                                                                                                    | (739)                                                                                                    | PETER.                                                                                                    |                                       |
| <b>A</b>                                                                                                    |                                                                                                    | ٩                                                                                                    |                                                                                                    |                                                                                                    | <b>S</b>                                                                                                    |                                                                                                    |                                       |
| Appointm                                                                                                    | nent Type Plann                                                                                                    | ing 🔿                                                                                                    |                                                                                                    |                                                                                                    | <u></u>                                                                                                    | 1. Contraction 1. Contraction 1. Con | ×                                     |
| Appointm<br>Reasons                                                                                                    | hent Type Plann                                                                                                    | ing<br>reed Resources                                                                                                    | Available                                                                                                    | Resources                                                                                                    | Advance                                                                                                    | rd Pal                                                                                                    | X s d                                 |
| Appointm<br>Reasons<br>Report                                                                                                    | nent Type Plann<br>Assig                                                                                                    | ing<br>ned Resources<br>Advanced Clinidan                                                                                                    | Available i<br>Statuses                                                                                                    | Resources<br>Types                                                                                                    | Advance<br>Clinics S                                                                                                    | rd Pail<br>pecials Loo                                                                                                    | tient<br>cations                      |
| Appointm<br>Reasons<br>Report                                                                                                    | nent Type Plann<br>Assig<br>Clinicans                                                                                                    | ing<br>ned Resources<br>Advanced Clinidan                                                                                                    | Available i<br>Statuses                                                                                                    | Resources<br>Types                                                                                                    | Advance<br>Clinics S                                                                                                    |                                                                                                    | X s s<br>bient<br>sations             |
| Appointm<br>Report<br>Report                                                                                                    | clinicans                                                                                                    | ing<br>red Resources<br>Advanced Clinidan                                                                                                    | Available i<br>Statuses                                                                                                    | Resources<br>Types                                                                                                    | Advance<br>Clinics S<br>Clinics S                                                                                                    | rd Pail<br>pectals Lex<br>nicians q                                                                                                    | X s s                                 |
| Appointm<br>Revesors<br>Report<br>Select clinici<br>Initials                                                                                                    | ent Type Plann<br>Ausig<br>Clinicians<br>ans whose appol                                                                                                    | ing<br>ned Resources<br>Advanced Clinidan                                                                                                    | Available i<br>Statuses<br>uded, Any fur                                                                                                    | Resources<br>Types<br>ther dinidan filt                                                                                                    | Advance<br>Clinics 5<br>Clini<br>ering will be ap<br>rade                                                                                                    | ed Pate<br>pectals Loo<br>nicians c<br>appled to this set                                                                                                    | × s 4<br>bierst<br>zations<br>ection. |
| Appointm<br>Report<br>Select clinic<br>Initials                                                                                                    | ent Type Plann<br>Assig<br>Clinicians                                                                                                    | ing<br>red Resources<br>Advanced Clinidan                                                                                                    | Available i<br>Statuses<br>uded. Any fur<br>Gender Ty                                                                                                    | Resources<br>Types<br>ther dinician filt<br>ppe G                                                                                                    | Advance<br>Clinics S<br>Clinics S<br>Clinics S<br>Clinics Clinics<br>Clinics Clinics<br>Clinics Clinics                                                                                                    | ed Patisecials Loo<br>nicians q<br>poled to this sed<br>Languages                                                                                                    | × s s<br>tient<br>sations<br>ection.  |
| Appointm<br>Report<br>Select clinic<br>Dnitials<br>PA<br>PA<br>ARG                                                                                                    | Ausig<br>Clinicans<br>Answhose appoi<br>Name<br>Dr Peter Aird<br>Dr Alexandra (                                                                                                    | ing<br>ned Resources<br>Advanced Clinidan                                                                                                    | Available i<br>Statuses<br>uded. Any fur<br>Gender Ty<br>De<br>remale Do                                                                                      | Resources<br>Types<br>ther dinidan filt<br>ppe G<br>sctor<br>sctor                                                                                                    | Advance<br>Clinics S<br>Clini<br>enng will be av<br>irade                                                                                                    | nd Pail<br>pectals Low<br>nicians of<br>papeled to this sel<br>Languages                                                                                                    | kient<br>zations<br>ection.           |
| Appointm<br>Report<br>Select clinic<br>Initials<br>Y PA<br>Y ARG<br>Y NP                                                                                                    | ent Type Plann<br>Assig<br>Clinicians<br>ans whose appol<br>Namo<br>Dr Pieter Ard<br>Dr Nioba Powe                                                                                                    | ing<br>med Resources<br>Advanced Clinician                                                                                                    | Available I<br>Statuses<br>Uded. Any fur<br>Gender Ty<br>Pemale Do                                                                                            | Resources<br>Types<br>ther dinician filt<br>ope d<br>octor<br>octor                                                                                                    | Advance<br>Clinics S<br>Clini<br>enng will be a<br>irade                                                                                                    | rd Pat<br>pectals Lee<br>nicians of<br>polled to this sel<br>Languages                                                                                                    | × s 4<br>bierst<br>cations            |
| Appointm<br>Report<br>Select clinic<br>Driticals<br>M ARG<br>M ARG<br>M NP<br>SW                                                                                                    | clinicians<br>clinicians<br>ans whose appol<br>Namo<br>Dr Peter Ard<br>Dr Alexandra (<br>Dr Nools Powe<br>Dr Sophie Woo                                                                                                    | ing<br>red Resources<br>Advanced Clinidan                                                                                                    | Available i<br>Statuses<br>uded. Any fur<br>Gender Ty<br>Pemale Do<br>Female Do                                                                               | Types<br>Types<br>ther dinidan filt<br>pe G<br>sctor<br>sctor<br>sctor<br>sctor                                                                                                    | Advance<br>Clinics S<br>Clinics S<br>C<br>Clinics S<br>C<br>Clinics S<br>C<br>Clinics S<br>C<br>Clinics S<br>C<br>Clinics S<br>C<br>Clinics S<br>C<br>Clinics S<br>C<br>C<br>C<br>C<br>C                                                                                                    | nd Part<br>pectals Los<br>nicians (<br>polied to this sel<br>Languages                                                                                                    | X s d<br>iternt<br>cations<br>ection. |
| Appointm<br>Report<br>Select divid<br>Initials<br>M ARG<br>M NP<br>SW<br>SW<br>SW                                                                                                    | Clinicans<br>Clinicans<br>Clinicans<br>ans whose appoi<br>Name<br>Dr Peter Aird<br>Dr Alexandra (<br>Dr Neola Powe<br>Dr Sophie Woo<br>Dr Sophie Woo                                                                                                    | ing<br>med Resources<br>Advanced Clinidan                                                                                                    | Available i<br>Statuses<br>uded. Any fur<br>Gender Ty<br>Pemale Do<br>Pemale Do<br>Do                                                                         | Resources<br>Types<br>ther dinidan filt<br>pe d<br>octor<br>octor<br>octor<br>octor                                                                                                    | Advance<br>Clinics S<br>Clinics S<br>Clinics S<br>Clinics S<br>Clinics S<br>Clinics S<br>Clinics S<br>Clinics S<br>Clinics S<br>Clinics S<br>Clinics S                                                                                                    | nd Pall<br>pecials Lov<br>nicians of<br>polled to this sel<br>Languages                                                                                                    | ection.                               |
| Appointm<br>Report<br>Select divid<br>Initials<br>M PA<br>M ARG<br>M NP<br>M SW<br>M SW<br>M ST<br>M SW                                                                                                    | Anno<br>Dr Peter Ard<br>Dr Neter Ard<br>Dr Neter Ard<br>Dr Neter Ard<br>Dr Nicols Powe<br>Dr Sophie Woo<br>Dr Sophie Woo<br>Dr Jennifer Po<br>Dr. Sally Sisby<br>Dr The Market                                                                                                    | ing<br>med Resources<br>Advanced Clinidan                                                                                                    | Available i<br>Statuses<br>uded. Any fur<br>Gender Ty<br>Pemale Do<br>Pemale Do                                                                               | Resources<br>Types<br>ther dinician filt<br>pe d<br>octor<br>octor<br>octor<br>octor<br>octor<br>octor                                                                                                    | Advance<br>Clinics 5<br>Clini<br>ering will be a<br>irade                                                                                                    | rd Pat<br>pectals Lee<br>nicians q<br>polled to this sel<br>Languages                                                                                                    | X s s                                 |
| Appointm<br>Report<br>Select clinic<br>Initials<br>PA<br>ARG<br>NP<br>SW<br>SW<br>SS<br>SS<br>TH<br>NJ                                                                                                    | Assig<br>Clinicans<br>ans whose appol<br>Name<br>Dr Peter Aird<br>Dr Alexandra (<br>Dr Naola Powe<br>Dr Sophie Woo<br>Dr Jennifer Po<br>Dr. Sally Silsby<br>Dr Tim Horlodk<br>Dr Nick Sestico                                                                                                    | ing<br>reed Resources<br>Advanced Clinidan<br>Intments are to be incl<br>Glendinning<br>er<br>od                                                | Available i<br>Statuses<br>uded. Any fur<br>Gender Ty<br>Pemale Do<br>Pemale Do<br>Do<br>Do<br>Do<br>Do                                                       | Types Types Ther clinician filt pe ctor sctor sc                                                                                                    | Advance<br>Clinics S<br>Clinics S<br>C<br>Clinics S<br>C<br>Clinics S<br>C<br>Clinics S<br>C<br>Clinics S<br>C<br>Clinics S<br>C<br>Clinics S<br>C<br>Clinic S<br>C<br>C<br>C<br>C<br>C<br>C<br>C<br>C<br>C<br>C<br>C<br>C<br>C<br>C<br>C<br>C<br>C<br>C<br>C                                                                                                    | nd Parl<br>pectals Leo<br>nicians q<br>poled to this sel<br>Languages                                                                                                    | tient<br>actions<br>ection.           |
| Appointm<br>Report<br>Select clinic<br>Dribals<br>M PA<br>MP<br>SW<br>SW<br>SS<br>TH<br>NJ<br>M AB                                                                                                    | Clinicians<br>Clinicians<br>Clinicians<br>ans whose appol<br>Dr Neter Aird<br>Dr Naos Powe<br>Dr Sophie Woo<br>Dr Jennifer Po<br>Dr. Sally Sisby<br>Dr Tim Horlock<br>Dr Nick Jestico<br>Dr Alloon Babte                                                                                                    | ing<br>med Resources<br>Advanced Clinidan                                                                                                    | Available I<br>Statuses<br>uded. Any fur<br>Gender Ty<br>remale Do<br>De<br>De<br>De<br>De<br>De<br>De<br>De<br>De<br>De<br>De<br>De<br>De<br>De              | Resources<br>Types<br>ther dinician filt<br>gape d<br>octor<br>octor<br>octor<br>octor<br>octor<br>octor<br>octor<br>octor<br>octor<br>octor<br>octor<br>octor                                                                                                    | Advance<br>Clinics S<br>Clinics S<br>Clinic S<br>Clinic S<br>Cl | rd Pail<br>pecials Leo<br>nicians of<br>polled to this sel<br>Languages                                                                                                    | ection.                               |
| Appointm<br>Report<br>Select divid<br>Initials<br>Divide Signature<br>Select divid<br>Select divid<br>Initials<br>Divide Signature<br>Signature<br>Signature<br>Divide Signature<br>Signature<br>Divide Signature<br>Divide Signature<br>Divid                                                                                                    | Assig<br>Clinicians<br>Assig<br>Clinicians<br>Dr Peter Ard<br>Dr Alexandra 6<br>Dr Noally Sisby<br>Dr Sophie Woo<br>Dr Sophie Woo<br>Dr Sophie Woo<br>Dr Sophie Woo<br>Dr Sophie Woo<br>Dr Sophie Woo<br>Dr Sophie Woo<br>Dr Sophie Woo<br>Dr Sophie Woo<br>Dr Sophie Woo<br>Dr Sophie Woo<br>Dr Sophie Woo<br>Dr Sophie Woo<br>Dr Sophie Woo<br>Dr Sophie Woo          | and Resources<br>Advanced Clinidan<br>Intments are to be Indi<br>Glendinning<br>of<br>ser<br>ad<br>son n                                        | Available i<br>Statuses<br>uded. Any fur<br>Gender Ty<br>Pemale Do<br>Pemale Do<br>Do<br>Do<br>Do<br>Do<br>Do<br>Do<br>Do<br>Do<br>Do<br>Do                   | Types Types Ther dinician filt ther dinician filt t                                                                                                    | Advance<br>Clinics S<br>Clini<br>ering will be a<br>irade                                                                                                    | rd Patisecials Loo<br>nicians (<br>polied to this sel<br>Languages                                                                                                    | tient<br>sations                      |
| Appointm<br>Report<br>Select dinid<br>Initials<br>M ARG<br>M NP<br>M SW<br>M SS<br>M NJ<br>M ARG<br>M NJ<br>M ARG<br>M NJ<br>M ARG<br>M NJ<br>M ARG<br>M NJ<br>M ARG<br>M NJ<br>M ARG<br>M NJ<br>M ARG<br>M NJ<br>M ARG<br>M NJ<br>M ARG<br>M NJ<br>M ARG<br>M NJ<br>M ARG<br>M NJ<br>M ARG<br>M NJ<br>M ARG<br>M ARG<br>M | Assig<br>Clinicans<br>ans whose appol<br>Name<br>Dr Peter Aird<br>Dr Alexandra (<br>Dr Nicola Powe<br>Dr Sophie Woo<br>Dr Jennifer Po<br>Dr. Sally Silsby<br>Dr Tim Horiodk<br>Dr Nacia Stark<br>Dr Jessica Dra<br>Jessica Data                                                                                                    | ing<br>med Resources<br>Advanced Clinidan<br>Intments are to be incl<br>Siendinning<br>of<br>well<br>son                                        | Available i<br>Statuses<br>uded. Any fur<br>Gender Ty<br>Pemale Do<br>Pemale Do<br>Do<br>Pemale Do<br>Do<br>Do<br>Do<br>Do<br>Do                              | Resources<br>Types<br>ther dividan filt<br>gap d<br>octor<br>octor                                                                                                    | Advance<br>Clinics s<br>Clinics s<br>Clini<br>ering will be a<br>rade                                                                                                    | nd Pail<br>pectals Loo<br>nicians q<br>polled to this sel<br>Languages                                                                                                    | tient<br>cations<br>ection.           |
| Appointm<br>Report<br>Select divid<br>Initials<br>Y PA<br>Y MP<br>Y SW<br>Y SW<br>Y SW<br>Y SW<br>Y SW<br>Y MP<br>Y SW<br>Y MP<br>Y SW<br>Y MP<br>Y MP                                                                                                    | Anno Dr Peter Ard<br>Dr Normo<br>Dr Peter Ard<br>Dr Alexandra (<br>Dr Nicki Powe<br>Dr Sophie Woo<br>Dr Jennifer Po<br>Dr. Sally Sisby<br>Dr Tim Horlock<br>Dr Nick Jestico<br>Dr Alexandra (<br>Dr Nick Jestico<br>Dr Alexandra (<br>Jestica Dur<br>Peter Ard<br>Dr Sophie Woo                                                                                         | ing<br>med Resources<br>Advanced Clinidan                                                                                                    | Available i<br>Stabuses<br>uded. Any fur<br>Gender Ty<br>Pemale Do<br>Pemale Do<br>Do<br>Do<br>Do<br>Do<br>Do<br>Do<br>Do<br>Do<br>Do<br>Do<br>Do<br>Do<br>D  | Resources<br>Types<br>ther dinidan filt<br>pe 6<br>sctor<br>sctor<br>sct | Advance<br>Clinics 5<br>Clini<br>enng will be a<br>trade                                                                                                    | ed Pat<br>pectals Lee<br>nicians q<br>polled to this sel<br>Languages                                                                                                    | × s a                                 |
| Appointm<br>Report<br>Report<br>Select child<br>Fritials<br>Y ARG<br>Y ARG<br>Y SW<br>Y SS<br>Y NJ<br>Y AB<br>Y SS<br>Y NJ<br>Y AB<br>Y JD<br>Y CS<br>Y NJ<br>Y AB<br>Y JD<br>Y CS                                                                                                    | Assig<br>Clinicians<br>Clinicians<br>Dr Peter Ard<br>Dr Alexandra 6<br>Dr Nicola Powe<br>Dr Sophie Woo<br>Dr Jennifer Po<br>Dr Sophie Woo<br>Dr Sophie Woo<br>Dr Sophie Woo<br>Dr Sophie Woo<br>Dr Sophie Woo<br>Dr Sophie Woo<br>Dr Sophie State<br>Dr Alexandra 6<br>Dr Nicola Powe<br>Dr Sophie State<br>Dr Socia Dur<br>Dr Coral Stark<br>PAs Message B<br>Dr Locum | ing<br>med Renources<br>Advanced Clinidan                                                                                                    | Available i<br>Statuses<br>uded. Any fur<br>Female Do<br>Female Do<br>Female Do<br>Do<br>Do<br>Do<br>Do<br>Do<br>Do<br>Do<br>Do<br>Do<br>Do<br>Do<br>Do<br>D  | Resources<br>Types<br>ther dinidan filt<br>pe d<br>octor<br>octor<br>oct | Advance<br>Clinics S<br>Clinics S<br>C<br>Clinics S<br>C<br>Clinics S<br>C<br>Clinics S<br>C<br>Clinics S<br>C<br>Clinics S<br>C<br>Clinics S<br>C<br>C<br>C<br>C<br>C<br>C<br>C<br>C<br>C<br>C<br>C<br>C<br>C<br>C<br>C<br>C<br>C<br>C<br>C                                                                                                    | nd Pat<br>pectals Los<br>nicians (<br>polied to this sel<br>Languages                                                                                                    | itient<br>cations                     |
| Appointm<br>Report<br>Select dinid<br>Dritials<br>M ARG<br>M NP<br>M SS<br>M NP<br>M SS<br>M SS<br>M NP<br>M SS<br>M SS<br>M SS<br>M SS<br>M SS<br>M SS<br>M SS<br>M S                                                                                                    | Anno<br>Clinicians<br>Clinicians<br>Clinicians<br>ans whose appol<br>Dr Peter Aird<br>Dr Alexandra (<br>Dr Nicka Powe<br>Dr Jensite Woo<br>Dr Jensite Woo<br>Dr Jensite Voo<br>Dr Jensite Voo<br>Dr Alison Bate<br>Dr Jessica Dur<br>Dr Coral Stark<br>PAs Message B<br>Dr Lecum 2                                                                                      | ing<br>med Resources<br>Advanced Clinican<br>Intments are to be incl<br>Glendinning<br>er<br>od<br>well<br>son<br>son<br>soweth<br>Book<br>kook | Available I<br>Statuses<br>Uded. Any fur<br>Conder Try<br>Pemale Do<br>Pemale Do<br>Do<br>Do<br>Do<br>Do<br>Do<br>Do<br>Do<br>Do<br>Do<br>Do<br>Do<br>Do<br>D | Resources<br>Types<br>ther dinician filt<br>gape d<br>octor<br>octor     | Advance<br>Clinics S<br>Clini<br>ering will be a<br>irade                                                                                                    | nd Pail<br>sectals Low<br>nicians of<br>polled to this sel<br>Languages                                                                                                    | Ection.                               |
| Appointm<br>Report<br>Report<br>Select divid<br>Initials<br>V ARG<br>V ARG<br>V MP<br>V SW<br>V SW<br>V SS<br>V MP<br>V SS<br>V MP                                                                                                    | Annual State Plann<br>Annual Annual Annual Annual<br>Clinicians<br>Annual Annual Annual<br>Dr Pieter Aird<br>Dr Nicola Powe<br>Dr Sophie Woo<br>Dr Jonifer Po<br>Dr. Sally Sisby<br>Dr Tim Horlock<br>Dr Nick Jestico<br>Dr Alson Bate<br>Dr Jossica Dur<br>Dr Coral Stark<br>Pas Message E<br>GC Message B<br>Dr Locum 3                                               | ing<br>med Resources<br>Advanced Clinidan                                                                                                    | Available I<br>Statuses<br>Uded. Any fur<br>Gender Ty<br>remale Do<br>Pemale Do<br>Do<br>Do<br>Do<br>Do<br>Do<br>Do<br>Do<br>Do<br>Do<br>Do<br>Do<br>Do<br>D  | Resources<br>Types<br>ther dinician filt<br>pe C<br>octor<br>octor<br>oc | Advance<br>Clinics S<br>Clini<br>ering will be a<br>irade                                                                                                    | ed Patisecials Los<br>nicians (<br>polied to this sel<br>Languages                                                                                                    | tient<br>cations                      |
| Appointm<br>Report<br>Select clinic<br>Pritials<br>MARG<br>MARG<br>MARG<br>SSW<br>MSSS<br>MARG<br>MARS<br>MARS<br>MARS<br>MARS<br>MARS<br>MARS<br>MARS<br>MARS                                                                                                    | Clinicians<br>Ansig<br>Clinicians<br>ans whose appol<br>Name<br>Dr Peter Ard<br>Dr Alexandra (<br>Dr Nools Powe<br>Dr Sophie Woo<br>Dr Jennifer Po<br>Dr. Sally Sisby<br>Dr Tim Horiodk<br>Dr Nick Jestico<br>Dr Alison Bate<br>Dr Jessica Dur<br>Dr Coral Stark<br>PAS Message B<br>Dr Locum 2<br>Dr Locum 4                                                           | ing<br>red Resources<br>Advanced Clinidan                                                                                                    | Available i<br>Statuses<br>uded. Any fur<br>Gender Ty<br>Pemale Do<br>Pemale Do<br>Do<br>Do<br>Do<br>Do<br>Do<br>Do<br>Do<br>Do<br>Do<br>Do<br>Do<br>Do<br>D  | Types Types Ther clinician filt pe ctor cctor cc                                                                                                    | Advance<br>Clinics S<br>Clinics S<br>C<br>Clinics S<br>C<br>Clinics S<br>C<br>Clinics S<br>C<br>Clinics S<br>C<br>Clinics S<br>C<br>Clinics S<br>C<br>C<br>C<br>C<br>C<br>C<br>C<br>C<br>C<br>C<br>C<br>C<br>C<br>C<br>C<br>C<br>C<br>C<br>C                                                                                                    | nd Part<br>specials Loo<br>nicians of<br>control of this sel<br>Languages                                                                                                    | tient<br>ection.                      |
| Appointm<br>Report<br>Select divid<br>Initials<br>PA<br>SW<br>SW<br>SS<br>SW<br>SS<br>SW<br>SS<br>SW<br>SS<br>SW<br>SS<br>SW<br>SS<br>SW<br>SS<br>SS                                                                                                    | Assig<br>Clinicians<br>Clinicians<br>Clinicians<br>Dr Peter Ard<br>Dr Alexandra G<br>Dr Nicola Powe<br>Dr Sophie Woo<br>Dr Janifer Po<br>Dr. Sally Silsby<br>Dr Tim Horlock<br>Dr Nick Jestico<br>Dr Alloon Bate<br>Dr Jessica Dur<br>Pr Coral Stark<br>PAs Message B<br>Dr Locum 2<br>Dr Locum 3<br>Dr Locum 4<br>Dr Domile Locum 4                                    | ing<br>med Resources<br>Advanced Clinician                                                                                                    | Available I<br>Statuses                                                                                                    | Resources<br>Types<br>ther dinician filt<br>pe 6<br>sctor<br>sctor<br>sc | Advance<br>Clinics S<br>Clini<br>ening will be a<br>trade                                                                                                    | ed Pat<br>pectals Lex<br>nicians (<br>polled to this sel<br>Languages                                                                                                    | Etiens                                |
| Appointm<br>Report<br>Select divid<br>Driticals<br>PPA<br>ARG<br>NP<br>SW<br>SS<br>SW<br>NS<br>SS<br>NP<br>SS<br>SW<br>NS<br>SS<br>NS<br>SS<br>SS<br>NMPB<br>SS<br>NS<br>SS<br>SS<br>SS<br>NS<br>SS<br>SS<br>SS<br>SS<br>SS<br>SS<br>SS                                                                                                    | Anno Dr Peter Aird<br>Dr Namo<br>Dr Peter Aird<br>Dr Alexandra (<br>Dr Nick Powe<br>Dr Sophie Woo<br>Dr Jennifer Po<br>Dr. Sally Sisby<br>Dr Tim Horlod<br>Dr Nick Jestico<br>Dr Alason Bate<br>Dr Jessica Dur<br>Dr Coral Stark<br>PAS Message E<br>GO Message E<br>GO Message E<br>Dr Locum 3<br>Dr Locum 3<br>Dr Locum 4<br>Dr Donnelle Lar                          | ing med Resources Advanced Clinidan Intments are to be ind Glendinning er od son son book kook Display in random                                | Available i<br>Statuses<br>Uded. Any fur<br>Gender Ty<br>remale Do<br>Pemale Do<br>Do<br>Do<br>Do<br>Do<br>Do<br>Do<br>Do<br>Do<br>Do<br>Do<br>Do<br>Do<br>D  | Resources<br>Types<br>ther dinidan filt<br>pe C<br>octor<br>octor<br>oct | Advance<br>Clinics 5<br>Clini<br>ering will be a<br>irade                                                                                                    | nd Pat<br>pectals Los<br>nicians q<br>poled to this sel<br>Languages                                                                                                    | X s a                                 |

Select "Status" tab and choose, Available, DNA and Seen

| itmen S | Appointment Type Pla<br>Reasons A                                                                                                    | anning<br>ssigned Resources | Available R      | Resources | Advan   | ced      | Patient   |
|---------|----------------------------------------------------------------------------------------------------|-----------------------------|------------------|-----------|---------|----------|-----------|
| Acces   | Report Clinicians                                                                                                    | Advanced Clinician          | e la la ses      | Types     | Clinics | specials | Locations |
| etting  | Appointments will be inde<br>Book Comment<br>End Of Surgery<br>Cancelled<br>Available<br>Not Available<br>Scheduled<br>Embargoed<br>DNA<br>Called<br>Consulting<br>Seen<br>Late<br>Waiting | uded if they have one of    | the selected sta | atuses.   |         |          |           |
|         |                                                                                                    |                             |                  |           | Select  | lone Se  | lect All  |
| C       | Don't print header inform                                                                                                    | mation                      |                  |           |         | Run      | Cancel    |

**Now select all appointments (**you will know your practice appointment types, please remove any you don't think should be included**), if not sure include all.** 

| Reasons      | Ass            | igned Resources        | Available R | esources | Advanced     | Pa      | tient |
|--------------|----------------|------------------------|-------------|----------|--------------|---------|-------|
| Report       | Clinicians     | Advanced Clinician     | Statuses    | Types    | Clinics Spec | ials Lo | catio |
| elect the ty | pes of appoint | tments to be included. |             | Арр      | ointment T   | ypes (  | S.    |
| Name         |                |                        |             |          |              | Code    | ~     |
| I Flex       |                |                        |             |          |              | Flex    | 0     |
| Consult      | ation          |                        |             |          |              | Cons    |       |
| Telepho      | ne Consultatio | n                      |             |          |              | TelC    |       |
| Urgents      | Face To Face   |                        |             |          |              | URG     |       |
| 🖂 Extra Fa   | ace To Face    |                        |             |          |              | Extra   |       |
| 🗹 Duty Fa    | ce To Face     |                        |             |          |              | DutyF   |       |
| 🗹 Urgent I   | Phone Call     |                        |             |          |              | UrgCall |       |
| Extras       |                |                        |             |          |              | Extra   |       |
| Duty Ph      | ione           |                        |             |          |              | DutyP   |       |
| Home Vi      | isit           |                        |             |          |              | HV      |       |
| Follow-L     | up Home Visit  |                        |             |          |              | F Vis   |       |
| Message      | e              |                        |             |          |              | Mess    |       |
|              | F And Video Co | onsultation            |             |          |              | Video   |       |
| NPUrger      | nts            |                        |             |          |              | NPUrg   |       |
|              |                |                        |             |          |              | Clin    |       |
| MH Rev       | iew            |                        |             |          |              | MHR     |       |
|              | x Clinic       |                        |             |          |              | CompCli |       |
| VI Urgent I  | Nurse Clinic   |                        |             |          |              | UNC     |       |
|              |                |                        |             |          | Select None  | Select  | All   |

Run report, the report below will then be produced.

|                                                                                                    | ~ # .                                                                                                    | W 👟                                                                                                    | - 🧭 🖉                                                                                                    | <b>2</b>                | e X                |  |  |  |  |
|----------------------------------------------------------------------------------------------------|----------------------------------------------------------------------------------------------------|----------------------------------------------------------------------------------------------------|----------------------------------------------------------------------------------------------------|-------------------------|--------------------|--|--|--|--|
|                                                                                                    |                                                                                                    | Sa                                                                                                    | ive as an Ex                                                                                                | el spr                  | eadsheet file (F7) |  |  |  |  |
| Appointment Type Planning Report                                                                                                    |                                                                                                    |                                                                                                    |                                                                                                    |                         |                    |  |  |  |  |
| Parameters                                                                                                    |                                                                                                    |                                                                                                    |                                                                                                    |                         |                    |  |  |  |  |
| Date rance<br>Clinicians<br>Statuses<br>Appointment types<br>Clinics<br>Specials<br>Locations<br>Reasons<br>Reasons<br>Resources<br>Available Resources<br>Minimum duration<br>Maximum duration                                                                                                    | Monday 26 Septem<br>All<br>Available, DNA, See<br>All<br>All<br>All<br>All<br>All<br>All<br>None<br>None<br>to No         | n                                                                                                    |                                                                                                    |                         |                    |  |  |  |  |
| Appointment Type                                                                                                    | Total Appointments                                                                                                    | Booked                                                                                                    | Unbooked                                                                                                    | DNA                     | Cancelled          |  |  |  |  |
| Urgents Face To Face<br>Treatment Room<br>Bloods - Routine<br>NP Urgents<br>Urgent Blood<br>Cervical Smear<br>Extra Face To Face<br>Catch Up<br>Admin<br>Message<br>Urgent Phone Call<br>Flex<br>Extras<br>Duty Face To Face<br>Duty Phone<br>Urgent Message<br>Same Day Complex Px<br>Nexplanon<br>Routine VDEO Consultation<br>Consultation<br>Martyn<br>Home Visit<br>Urgent Flex Video Consultation<br>Telephone Consultation | 47<br>47<br>63<br>127<br>9<br>2<br>6<br>70<br>5<br>63<br>14<br>16<br>11<br>75<br>30<br>6<br>3<br>4<br>89<br>15<br>7<br>52 | $\begin{array}{c} 47\\ 37\\ 63\\ 118\\ 8\\ 2\\ 0\\ 40\\ 5\\ 5\\ 5\\ 2\\ 6\\ 70\\ 7\\ 6\\ 3\\ 4\\ 89\\ 1\\ 5\\ 5\\ 5\\ 2\end{array}$ | 0<br>30<br>39<br>10<br>6<br>30<br>0<br>8<br>2<br>13<br>5<br>5<br>23<br>0<br>0<br>2<br>0<br>2<br>0<br>2<br>0 | 31603100300300000060000 |                    |  |  |  |  |

Export to Excel and total the columns these are the numbers to report are

- Total Booked Appointments
- Total Available appointments